# Installing, Configuring and Using Fortinet VPN Client

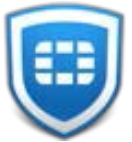

## Download FortiClient for Windows

1. Please open any browser and go to fortigate.ben.edu

| Please Login X             | +                                                        |
|----------------------------|----------------------------------------------------------|
| $\leftarrow \rightarrow X$ | O A https://fortigate.ben.edu:10443/remote/login?lang=en |

2. It will redirect you to login page. Please login with Benedictine email and password and go through multi-factor authentication process.

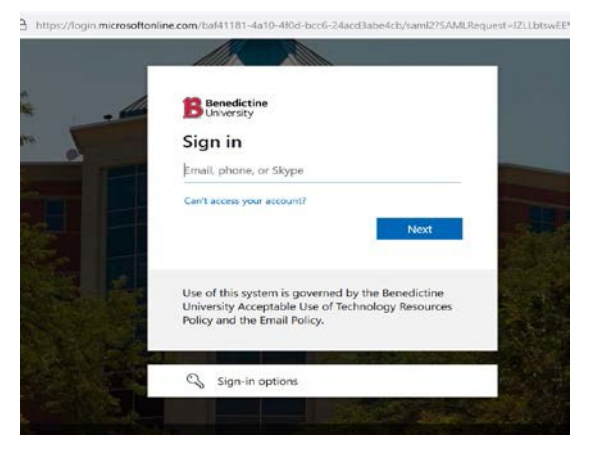

Once logged in you will see Benedictine VPN [SSL-VPN Portal] homepage.

 <sup>●</sup> 00:00:21 0B+ 0B+

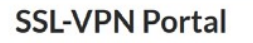

Launch FortiClient Download FortiClient -

4. Click Download FortiClient drop down under SSL-VPN Portal and choose Windows if using Windows PC or laptop:

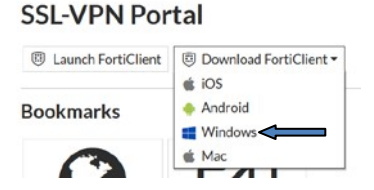

5. It will open another tab to download FortiClient software. Click Download.

|                                                                  | ts/Forms/AllItems.aspx?id=%2Fsites%2FInform 🏠 | ▽ 🚺            |
|------------------------------------------------------------------|-----------------------------------------------|----------------|
| FortiClientVPNOnlineInstaller.exe                                | FortiClientVPNOnlineInstaller(1).exe          | × <sup>:</sup> |
| Hmm looks like this file doesn't have a preview we can show you. | ≦how all downloads                            |                |

6. When prompted to Run or Save the file, select **Save**. After the file downloads, either click Run (if asked) or locate the file where you saved it and double-click to Run

Select Yes or OK if prompted to allow the program to run or make changes The following Installer window will appear

Please be patient...it could take several minutes before the progress bar even moves

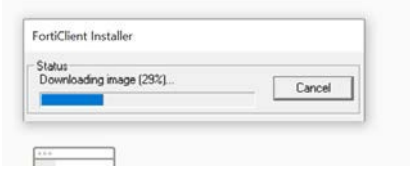

7. The setup wizard window will appear. Check the box and click Next

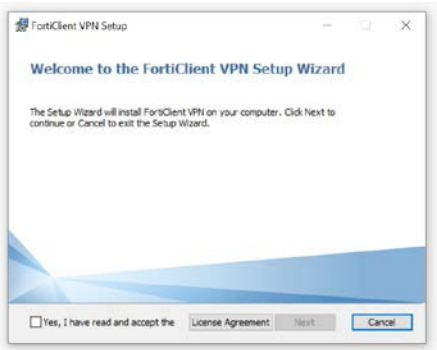

8. Click Upgrade and Click Ok if it asks to reboot.

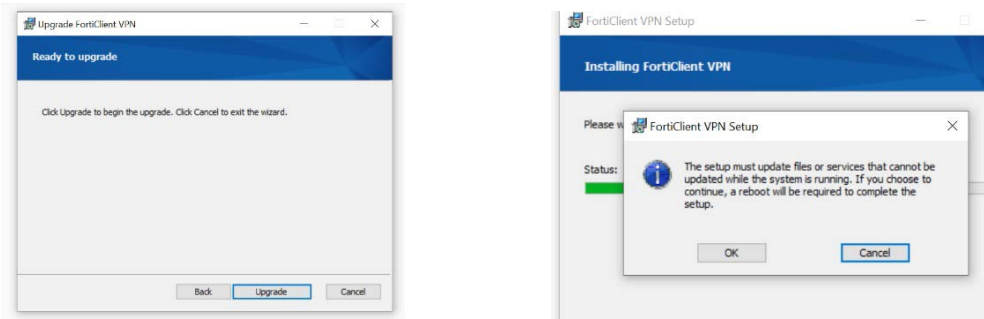

9. Once it finishes, Click Finish and Ok to reboot.

| #FortiClient VPN Setup                            | -   |      | × |                                                                                                    |
|---------------------------------------------------|-----|------|---|----------------------------------------------------------------------------------------------------|
| Completed the FortiClient VPN Setup Wiza          | ard |      |   |                                                                                                    |
| Click the Pinish button to exit the Setup Wizard. |     |      |   |                                                                                                    |
|                                                   |     |      |   | 19 FortiClient VPN Setup                                                                                                    |
|                                                   |     |      |   | Our wust restart your system for the configuration<br>changes made to Fort/Clent VPN to take effect. Click Yes<br>to restart now or No if you plan to manually restart<br>later. |
| Back Princh                                       |     | Care | 8 | Yes No                                                                                                    |

#### Configuration

- Launch the FortiClient (Blue shield icon on your Desktop)
- Check the box to acknowledge and "I accept"
- Click the Configure VPN link in the middle of the window

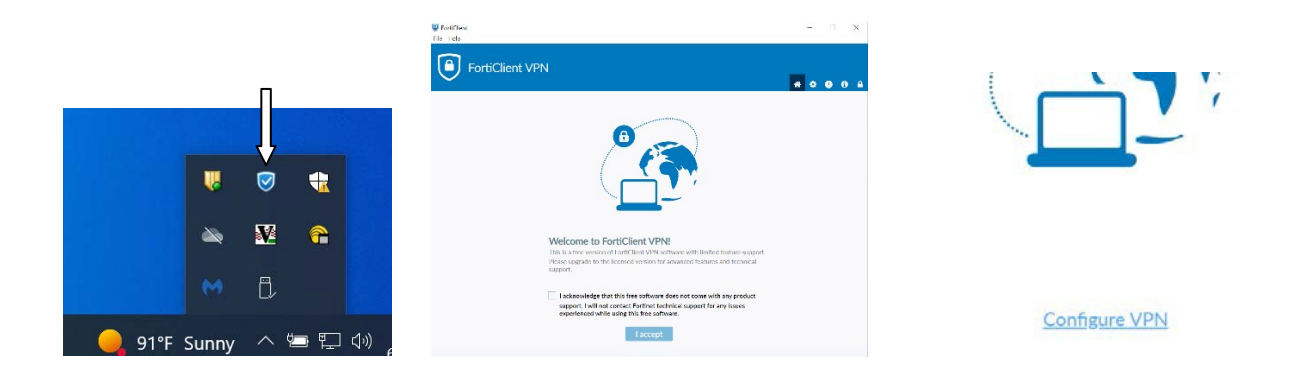

- Make sure the SSL-VPN button is selected at the top of the window and fill in the fields as shown Connection Name: BenU VPN Description: Benedictine VPN Remote Gateway: fortigate.ben.edu Check Customize port and enter: 10443
- Click Save

| New VPN Con        | nection                               |                                  |      |
|--------------------|---------------------------------------|----------------------------------|------|
| VPN                | SSL-VPN                               | IPsec VPN                        | XML  |
| Connection Name    | BenU VPN                              |                                  |      |
| Description        | Benedictine VPN                       |                                  |      |
| Remote Gateway     | fortigate.ben.edu<br>+Add Remote Gate | vay                              | ×    |
|                    | Customize port                        | 10443<br>gn On (SSO) for VPN Tur | nnel |
| Client Certificate | None                                  |                                  | ~    |
| Authentication     | Prompt on login                       | Save login                       |      |
|                    | Enable Dual-sta                       | ck IPv4/IPv6 address             |      |
|                    |                                       |                                  |      |
|                    | Cancel                                | Save                             |      |
|                    |                                       |                                  |      |

- After <u>Aug 8<sup>th</sup> 2022</u>, we will be moving to ADFS multi-factor authentication to have more security and protection for authenticated connections. To re-configure VPN profile with new ADFS login method:
  - 1. Please open FortiClient Console.
  - 2. Edit the connection **BenU VPN** and check **Enable Single Sign On (SSO) for VPN Tunnel**
  - 3. Click Save

|                     | VPN Name BenU VPN Add a new connection Edit the selected connection Delete the selected connection                                                                                                    |  |
|---------------------|----------------------------------------------------------------------------------------------------|--|
|                     | Connect                                                                                                    |  |
|                     | FortiClient                                                                                                    |  |
| Fort                | Client VPN                                                                                                    |  |
|                     | 🔏 🗘 🕘 🖯                                                                                                    |  |
| Upgrade to the full | resion to access additional features and receive technical support.                                                                                                    |  |
| Upgrade to the full | Resolutional features and receive technical support.                                                                                                    |  |
| Upgrade to the full | Image: Weight of the second second        |  |
| Upgrade to the full |                                                                                                    |  |
| Upgrade to the full | Image: Connection Name       Benedictine VPN       XML         Description       Benedictine VPN                                                                                                    |  |
| Upgrade to the ful  | Image: Strain to access additional features and receive technical support.         New VPN Connection         VPN       SSL-VPN         IPsec VPN       XML         Connection Name       BenU VPN         Description       Benedictine VPN         Remote Gateway       Fortigate.ben.edu                                                                                                    |  |
| Upgrade to the full |                                                                                                    |  |
| Upgrade to the full | ersion to access additional features and receive technical support.   New VPN Connection   VPN   SSL-VPN   IPsec VPN   XML   Connection Name   Bendu VPN   Description   Benedictine VPN   Remote Gateway   fortigate.ben.edu   ✓   Customize port   10443   ✓   Enable Single Sign On (SSO) for VPN Tunnel   Use external browser as user-agent for saml user authentication                                                                                                    |  |
| Upgrade to the ful  | Remote Gateway fortigate.ben.edu Customize port 10443 Use external browser as user-agent for saml user authentication                                                                                                    |  |
| Upgrade to the full | ersion to access additional features and receive technical support.   New VPN Connection   VPN   SSL-VPN   VPN   SSL-VPN   Name   BenU VPN   Description   Benedictine VPN   Remote Gateway   fortigate.ben.edu   Customize port   10443   Customize port   Use external browser as user-agent for saml user authentication   Cancel                                                                                                    |  |
| Upgrade to the full | <pre></pre>                                                                                                    |  |
| Upgrade to the full | Image: Start Start S |  |
| Upgrade to the full | <ul> <li>ersion to access additional features and receive technical support.</li> <li>New VPN Connection</li> <li>VPN <u>SSL-VPN IPsec VPN XML</u></li> <li>Connection Name BendU VPN</li> <li>Description Benedictine VPN</li> <li>Remote Gateway fortigate.ben.edu *</li> <li>Customize port 10443</li> <li>Customize port 10443</li> <li>Use external browser as user-agent for saml user authentication</li> <li>Cancel Save</li> </ul>                                                                                                    |  |
| Upgrade to the full | <pre></pre>                                                                                                    |  |
| Upgrade to the full | ersion to access additional features and receive technical support.   VPN SL_VPN   VPN SL_VPN   Connection Name BenU VPN   Description Benedictine VPN   Remote Gateway fortigate.ben.edu   Customize port 10443   Customize port 10443   Use external browser as user-agent for saml user authentication     Cancel Save                                                                                                    |  |
| Upgrade to the full | ersion to access additional features and receive technical support.   VPN SLAVPN   VPN SLAVPN   Poscription Benedictine VPN   Description Benedictine VPN   Catomice Gateway fortigate.ben.edu   Customize port 10443   Ouse external browser as user-agent for saml user authentication     Cancel Save                                                                                                    |  |

#### Connecting to the VPN

- Use the FortiClient icon on your Desktop or in tray to open the FortiClient Console
- BenU VPN, the connection just created should already be selected for the connection

| VPN Name | BenU VPN   | ~ = |
|----------|------------|-----|
|          | SAML Login |     |

• Click on <u>SAML Login</u> to Connect.

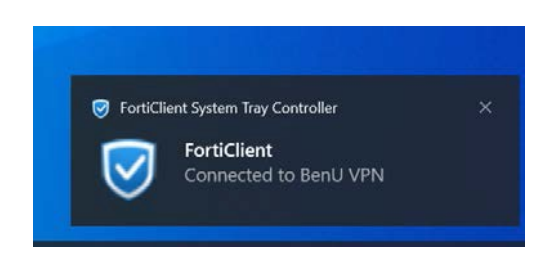

### Disconnecting from the VPN

- Right Click the FortiClient icon on your Desktop or System Tray to open the FortiClient Console.
- Click Disconnect

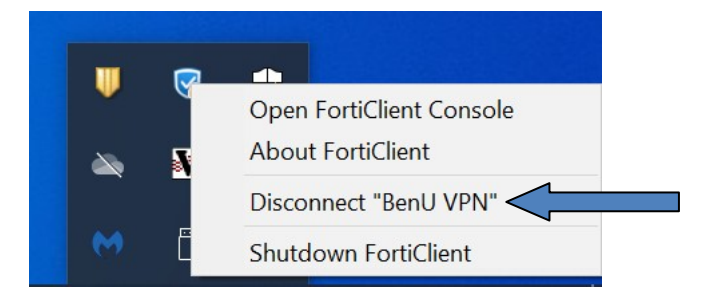